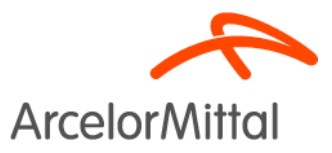

# Módulo Gestión de Acreditaciones – Portal del Empleado Guía de usuario

2017

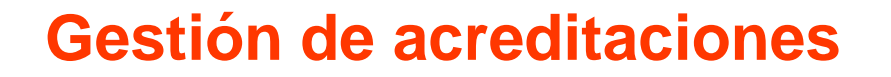

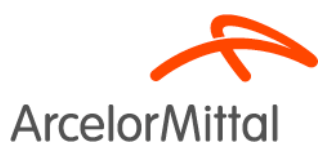

- » Solicitud de tarjeta personal
- » Solicitud acreditaciones de vehículo

## Gestión de acreditaciones Acceso

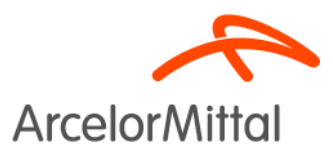

|                                                                                                    |                                                                                                    |                                                                                                    | Bienvenido,                                                                                                    | Cambio y reactivación o               | de contraseña                                                                            |                                                                                                    |
|----------------------------------------------------------------------------------------------------|----------------------------------------------------------------------------------------------------|----------------------------------------------------------------------------------------------------|----------------------------------------------------------------------------------------------------|---------------------------------------|------------------------------------------------------------------------------------------|----------------------------------------------------------------------------------------------------|
| MyArcelor/M                                                                                                    | ittal                                                                                                    |                                                                                                    |                                                                                                    | 6006<br>Emergencias<br>Teléfonos de u | rgencia                                                                                  | ArcelorMittal                                                                                      |
| Inicio                                                                                                    | Mi Empre                                                                                                    | sa Notici                                                                                                    | as y Publicaciones                                                                                                    | RR.HH.                                |                                                                                          | Seguridad y Salud                                                                                  |
| Portal<br>del Empleado<br>Mi Perfil<br>Ausencias<br>Parte Diario<br>Horas Extra<br>eDocumentos<br>Jornada irregular | ¿A quién sol<br>Para cuestiones o<br>Desk ( <u>AMService</u><br>local.<br>Para cualquier du<br>con<br>Comunicación Int<br>Para cualquier du<br>va existentes en | icitar ayuda en caso de<br>pincidencias de carácter técnico<br><u>Desk-ES@csc.com</u> ) o su departa<br>ada sobre el funcionamiento de la<br>tema (comunicaespana@arcelorr<br>ada sobre el funcionamiento de lo<br>el Portal del Empleado, puede co<br>le de cada | tener problemas?<br>contacte con el Service<br>amento de informática<br>i Intranet puede contactar<br>mittal.com).<br>es procesos de RR.HH.,<br>ntactar con<br>módulo. |                                       | FAQ HR<br>En la siguien<br>enlaces direc<br>frecuentes.<br>Seleccione u<br>Elija un tema | znecesitas Ayuda?<br>te página encontrará<br>tos a las preguntas más<br>no de los temas siguientes |
| Trabajos en categoría superior<br>Gestión Guardias                                                                  | de las acredi                                                                                                    | itaciones                                                                                                    |                                                                                                    | [+] ver más                           | Destaca                                                                                  | dos 🖂 ver más                                                                                      |
| Gestión Viajes<br>Estructura organizativa                                                                           | Comedor                                                                                                    | es VIP                                                                                                    | ( <u>6</u> peticiones, 0 avisos                                                                                                    | )                                     | Calend                                                                                   | darios                                                                                             |
| Gestion de Visitas y Evento                                                                                         | + 🦺 Personal                                                                                                    | Externo                                                                                                    | (2 peticiones, 0 avisos                                                                                                    | )                                     | Tablór                                                                                   | 1                                                                                                  |
| Gestión de Accesos                                                                                                  | - Reserva                                                                                                    | Catering                                                                                                    | (2 peticiones, 0 avisos                                                                                                    | )                                     | C Consu                                                                                  | Itas                                                                                               |
| <ul> <li>» Solicitud de Tarjeta Personal</li> <li>» Gestión de Acreditaciones de</li> </ul>                         | O Desarroll                                                                                                    | o Profesional - Objetivos                                                                                                    | (0 peticiones, <u>1</u> avisos                                                                                                    | )                                     | E-Lea                                                                                    | ning                                                                                               |
| Vehículo                                                                                                    | Visitas                                                                                                    |                                                                                                    |                                                                                                    |                                       | D Manua                                                                                  | ales de Formación                                                                                  |
| Personal Externo                                                                                                    | 🔥 Via Seau                                                                                                    | ridad                                                                                                    | (0 peticiones, 0 avisos                                                                                                    | )                                     | Diccio                                                                                   | nario Siderúrgico                                                                                  |
| Formación                                                                                                    | + • • • •                                                                                                    |                                                                                                    |                                                                                                    | 1/<br>                                | LA TOBA                                                                                  | 3                                                                                                  |
| Servicios Médicos                                                                                                   |                                                                                                    |                                                                                                    |                                                                                                    |                                       |                                                                                          | 2                                                                                                  |
| Prevención                                                                                                    | +                                                                                                    |                                                                                                    |                                                                                                    |                                       |                                                                                          | 2                                                                                                  |

# Solicitud de tarjeta personal

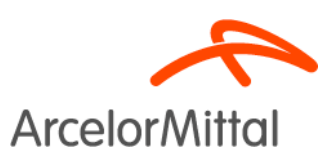

#### Nueva solicitud

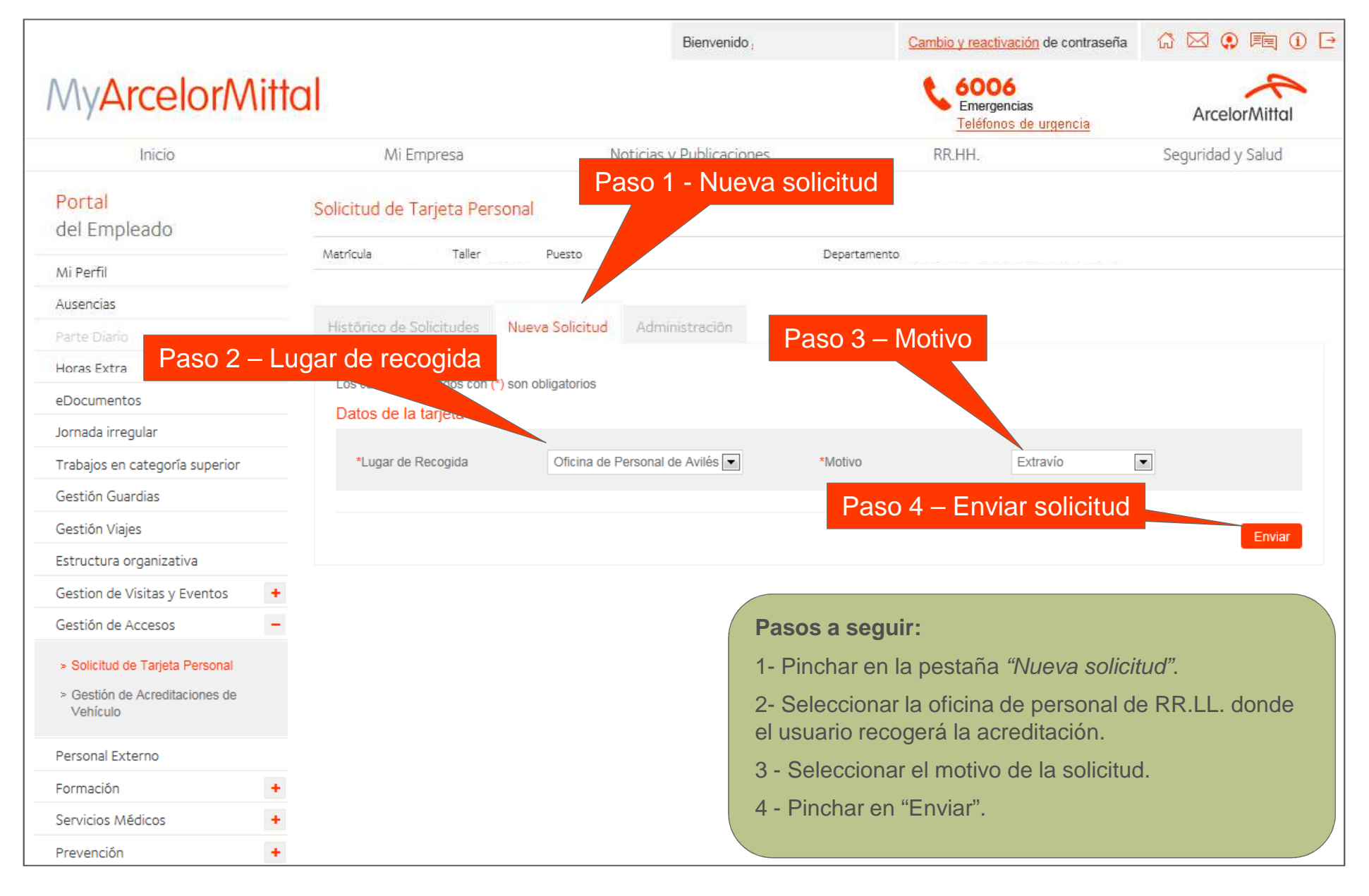

## Solicitud de tarjeta personal

#### Histórico de solicitudes

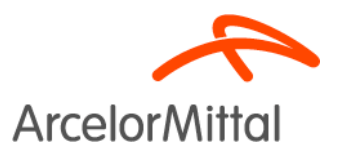

|                                                                                                    |      |                            |                 | Bienvenido           |                                          | Cambio y reactivación de contraseña                         | 1 🖂 🔉 🎮 (               |
|----------------------------------------------------------------------------------------------------|------|----------------------------|-----------------|----------------------|------------------------------------------|-------------------------------------------------------------|-------------------------|
| MyArcelor/M                                                                                          | itta | d.                         |                 |                      |                                          | 6006<br>Emergencias<br>Teléfonos de urgencia                | ArcelorMittal           |
| Inicio                                                                                               |      | Mi Empresa                 |                 | Noticias y Publicaci | ones                                     | RR.HH.                                                      | Seguridad y Salud       |
| Portal<br>del Empleado                                                                               |      | Solicitud de Tarjeta Pe    | rsonal          |                      |                                          |                                                             |                         |
| Mi Perfil                                                                                            |      | Matrícula His              | tórico de s     | solicitudes          |                                          | Departamento                                                |                         |
| Ausencias                                                                                            |      |                            |                 |                      | Esta                                     | ado de la solicitud                                         |                         |
| Parte Diario                                                                                         |      | Histórico de Solicitudes   | Nueva Solicitud |                      |                                          |                                                             |                         |
| Horas Extra                                                                                          |      | Fecha Solicitud            | Fecha Valida    | ación                | Lugar de Recogida                        | Motivo                                                      | Estado Ver Cancelar     |
| eDocumentos                                                                                          |      | 08/03/2017                 | i cona vanac    |                      | Oficina de Personal de Gijór             | n Extravio                                                  |                         |
| lornada irregular                                                                                    |      |                            |                 |                      |                                          |                                                             |                         |
| Trabajos en categoría superior                                                                       |      |                            |                 |                      |                                          |                                                             |                         |
| Gestión Guardias                                                                                     |      |                            |                 |                      |                                          |                                                             |                         |
| Gestión Viajes                                                                                       |      |                            |                 |                      |                                          |                                                             |                         |
| Estructura organizativa                                                                              |      |                            |                 |                      |                                          |                                                             |                         |
| Gestion de Visitas y Eventos                                                                         | +    |                            |                 |                      |                                          |                                                             |                         |
| Gestión de Accesos                                                                                   | -    |                            |                 |                      | Podrá consulta<br><i>"Histórico de s</i> | ar el estado de su solicit<br><i>olicitudes</i> ".          | ud en la pestaña        |
| <ul> <li>Solicitud de Tarjeta Personal</li> <li>Gestión de Acreditaciones de<br/>Vehículo</li> </ul> |      | Página 1 de 1              |                 |                      | Una vez valida<br>acreditación pe        | da su solicitud podrá re<br>ersonal en la <b>oficina de</b> | coger la<br>personal de |
| Personal Externo                                                                                     |      | Formatos de exportación/in | npresión: 🙏     |                      | RR.LL. selecc                            | ionada en la petición rea                                   | alizada.                |
| Formación                                                                                            | +    |                            |                 |                      |                                          |                                                             |                         |
| Servicios Médicos                                                                                    | +    | Desde Hast                 | a               |                      |                                          |                                                             |                         |
| Prevención                                                                                           | +    |                            |                 | Q                    |                                          |                                                             | ,                       |

# Gestión de acreditaciones de vehículo

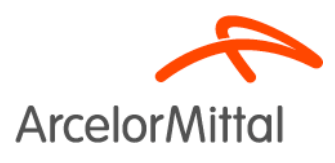

#### Vehículos activos

|                                                                    |       |                                 |                          | Bienvenido              |                | Cambio  | o y reactivación de contraser                | ia 🛱 🖂     |                |
|--------------------------------------------------------------------|-------|---------------------------------|--------------------------|-------------------------|----------------|---------|----------------------------------------------|------------|----------------|
| MyArcelorN                                                         | \ittc | ıl                              |                          |                         |                | e       | 6006<br>Emergencias<br>Teléfonos de urgencia | A          | rcelorMittal   |
| Inicio                                                             |       | Mi Empres                       | sa No                    | oticias y Publicaciones | 1              | RR      | LHH.                                         | Segur      | idad y Salud   |
| Portal<br>del Empleado                                             |       | Gestión de Acredi               | taciones de Vehí         | culos activos           |                |         |                                              |            |                |
| Mi Perfil                                                          |       | Matrícula Taller Departamento i |                          |                         |                |         |                                              |            |                |
| Ausencias                                                          |       |                                 |                          |                         |                |         | Baja del vehici                              | olu        |                |
| Parte Diario                                                       |       | Vehículos Activos               | Histórico de Solicitudes | Nueva Solicitud         | Administración |         |                                              |            |                |
| Horas Extra                                                        |       | Empleado                        | Fecha de a               | ta Matrícula vehículo   | Marca          | Modelo  | Compañía aseguradora                         | Estado Bai | a Autorización |
| eDocumentos                                                        |       |                                 | 21/04/2010               |                         | VOLKSWAGEN     | PASSAT  | ALLIANZE                                     | ✓ 1        |                |
| Jornada irregular                                                  |       |                                 |                          |                         |                |         |                                              |            |                |
| Trabajos en categoría superior                                     |       |                                 |                          |                         |                |         |                                              |            |                |
| Gestión Guardias                                                   |       |                                 |                          |                         |                |         |                                              |            |                |
| Gestión Viajes                                                     |       |                                 |                          |                         |                | Autori  | zación del veh                               | ículo      |                |
| Estructura organizativa                                            |       |                                 |                          |                         | _              |         |                                              |            |                |
| Gestion de Visitas y Eventos                                       | +     |                                 |                          |                         |                |         |                                              |            |                |
| Gestión de Accesos                                                 | -     | En la posta                     | vão do "Vobículo         | a activac" al i         |                | drá ga  | stionar que vohi                             | íouloc     |                |
| > Solicitud de Tarjeta Personal                                    |       | acreditado                      | s a la fecha.            | s activos en            | usuano poc     | ara ges | stionar sus ven                              | culos      |                |
| <ul> <li>&gt; Gestión de Acreditaciones de<br/>Vehículo</li> </ul> |       | Opciones o                      | disponibles:             |                         |                |         |                                              |            |                |
| Personal Externo                                                   |       | - Dar de baj                    | a un vehículo            |                         |                |         |                                              |            |                |
| Formación                                                          | +     | - Descargar                     | /Imprimir la autor       | ización del veh         | rículo.        |         |                                              |            |                |
| Servicios Médicos                                                  | +     |                                 |                          |                         |                |         |                                              |            |                |
| Prevención                                                         | +     |                                 |                          |                         |                |         |                                              |            | 5              |

## **Gestión de acreditaciones de vehículo** Nueva solicitud (i)

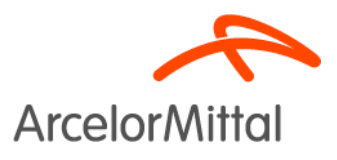

|                                 |      |              |                      | E              | lienvenido             |                                              | Cambio y reactivación de contraseña          | G 🖂 🔍 🎘           |  |
|---------------------------------|------|--------------|----------------------|----------------|------------------------|----------------------------------------------|----------------------------------------------|-------------------|--|
| MyArcelor/M                     | itto | ıl.          |                      |                |                        |                                              | 6006<br>Emergencias<br>Teléfonos de urgencia | ArcelorMittal     |  |
| Inicio                          |      | Mi E         | Empresa              | No             | ticias y Publicaciones | 5                                            | RR.HH.                                       | Seguridad y Salud |  |
| Portal<br>del Empleado          |      | Gestión de A | Acreditaciones       | de Vehículo    | Pas                    | so 1 - Nueva                                 | a solicitud                                  |                   |  |
| Mi Perfil                       |      | Matrícula    | Taller               | Puesto         |                        |                                              | Departamento                                 |                   |  |
| Ausencias                       |      |              |                      |                |                        |                                              |                                              |                   |  |
| Parte Diario                    |      | Paso 2 – I   | Matrícula            | le Solicitudes | Nueva Solicitud        |                                              |                                              |                   |  |
| Horas Extra                     |      | del ve       | hiculo               |                |                        | Paso 3 –                                     | Buscar vehículo                              |                   |  |
| eDocumentos                     |      | Dates del    | marcao. so           | n obligatorios |                        |                                              |                                              |                   |  |
| Jornada irregular               |      | Datos del t  | Veniculo             |                |                        |                                              |                                              |                   |  |
| Trabajos en categoría superior  |      | *Matricula   | a vehículo:          | 1760HLD        |                        | *Tipo de vehíc                               | culo MOTO 💌                                  |                   |  |
| Gestión Guardias                |      | *Marca:      |                      |                |                        | *Modelo:                                     |                                              |                   |  |
| Gestión Viajes                  |      | *Tipo de p   | propietario          | Particular 💌   |                        | *Propietario:                                |                                              |                   |  |
| Estructura organizativa         |      | *Compañ      | ía aseguradora:      |                |                        |                                              |                                              |                   |  |
| Gestion de Visitas y Eventos    | +    |              | -                    |                |                        |                                              |                                              |                   |  |
| Gestión de Accesos              | -    | Document     | ación                |                | P                      | asos a segu                                  | ir:                                          |                   |  |
| > Solicitud de Tarjeta Personal |      | Tipo de doc  | cumento              |                | 1                      | - Pinchar en l                               | a pestaña <i>"Nueva solic</i>                | itud".            |  |
| > Gestión de Acreditaciones de  |      | Permiso de   | Conducir             |                | 2.                     | - Introducir la                              | matrícula del vehículo.                      |                   |  |
| Vehiculo                        |      | Permiso de   | Circulación          |                | 3                      | - Pinchar en                                 | la luna nara huscar el v                     | ehículo           |  |
| Personal Externo                |      | Recibo de S  | eguro Oblitagorio    |                | 0                      |                                              |                                              |                   |  |
| Formación                       | +    | Tarjeta de C | aracterísticas Técni | cas            | S                      | Si el vehiculo ya existiese en la base de da |                                              |                   |  |
| Servicios Médicos               | +    |              |                      |                | C                      | arganan sus                                  | datos en pantalla.                           |                   |  |
| Prevención                      | +    |              |                      |                |                        |                                              |                                              |                   |  |

# Gestión de acreditaciones de vehículo

### Nueva solicitud (ii)

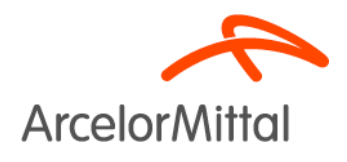

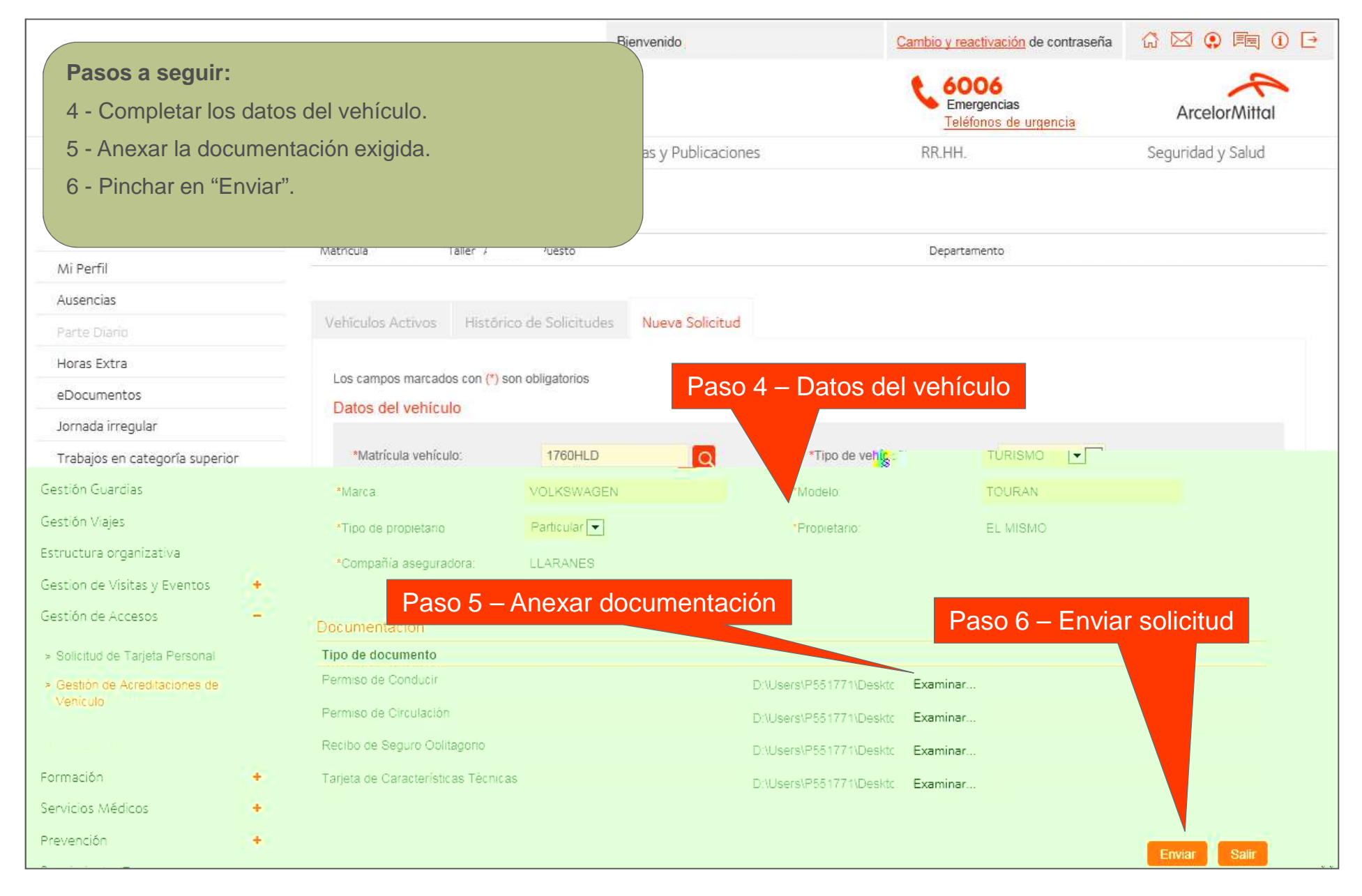

## Gestión de acreditaciones de vehículo Nueva solicitud (iii)

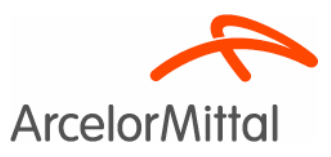

Una vez enviada la solicitud aparecerá en automático en la parte inferior de la pantalla un cuadro de diálogo para abrir la acreditación.

| MyArcelor Mit                           | ttal                                               |                             | 6006<br>Emergencias<br>Taléfonos de urgancia | ArcelorMittal        |                             |
|-----------------------------------------|----------------------------------------------------|-----------------------------|----------------------------------------------|----------------------|-----------------------------|
| Inicio                                  | MiEmpresa                                          | Noticias y Publicaciones    | RR,HH.                                       | Seguridad y Salud    |                             |
| Portal<br>del Empleado                  | Gestión de Acreditaciones de V                     | ehiculo                     |                                              |                      |                             |
| Mi Perfil                               | 1384391 r A8900                                    | kge                         | VEVT Dep                                     | VAL & P.M.           |                             |
| Ausencias                               |                                                    |                             |                                              |                      |                             |
|                                         | Vehiculos Activos Histórico de S                   | Solicitudes Mueye Solicitud |                                              |                      |                             |
| Horas Extra                             | Employed                                           | Factor de vite              | Mateinste sechieute                          | Estudo Mas Consultat |                             |
| eDocumentos                             | Empeado                                            | HEZ 08/03/2017              | 1760HLD                                      | II R R               |                             |
| Jornada irregular                       | ANC                                                | HEZ 0M03/2017               | 508HDYG - Bala                               | × 8                  |                             |
| Trabajos en categoría superior          |                                                    | 07/03/2017                  | 4207HVN - Baja                               | × 10                 |                             |
| Gestión Guardias                        |                                                    |                             |                                              |                      |                             |
| Gestión Viales                          |                                                    |                             |                                              |                      |                             |
| Estructura organizativa                 |                                                    |                             |                                              |                      |                             |
| Gestion de Visitas y Eventos            |                                                    |                             |                                              |                      |                             |
| Gestión de Accesos                      | 2                                                  |                             |                                              |                      |                             |
| - Enlethet de Tantes Deseares           |                                                    |                             |                                              |                      |                             |
| Gestón de Acreditaciones de<br>Vehículo | Página 1 de 1                                      |                             |                                              |                      |                             |
|                                         | Formatos de exportación/Impresión                  |                             |                                              |                      |                             |
| Formación                               | *                                                  |                             |                                              |                      | Paso / – Abrir acreditacior |
| Servicios Médicos                       | Desde Hasta                                        |                             |                                              |                      |                             |
| Prevención                              |                                                    |                             |                                              |                      | dolychiaula                 |
| Seguimiento IT                          |                                                    |                             |                                              |                      |                             |
| Evaluaciones y Cuestignation            |                                                    |                             |                                              |                      |                             |
| Department in Decidentian (Desea abri   | rir o guardar Autorizacion_Vehiculo.pdf desde acer | 5263.aceralia.es?           | Abrie Guardar • Car                          | celar ×              |                             |
|                                         |                                                    |                             | Surgering (Control of the Second             |                      |                             |
|                                         |                                                    |                             |                                              |                      |                             |
|                                         |                                                    |                             |                                              |                      |                             |
|                                         |                                                    |                             |                                              |                      |                             |
|                                         |                                                    |                             |                                              | _                    |                             |
|                                         |                                                    |                             |                                              |                      | Abuin Cuandan - Canaalan M  |
| e acei 3203.a                           | acerana.es                                         |                             |                                              |                      | April Quarual * Cancelar X  |

Cambio y reactivación de contraseña 🔅 🖂 👁 🗺 🕕 🕞

¿Desea abrir o guardar Autorizacion\_Vehiculo.pdf desde acer5263.aceralia.es?

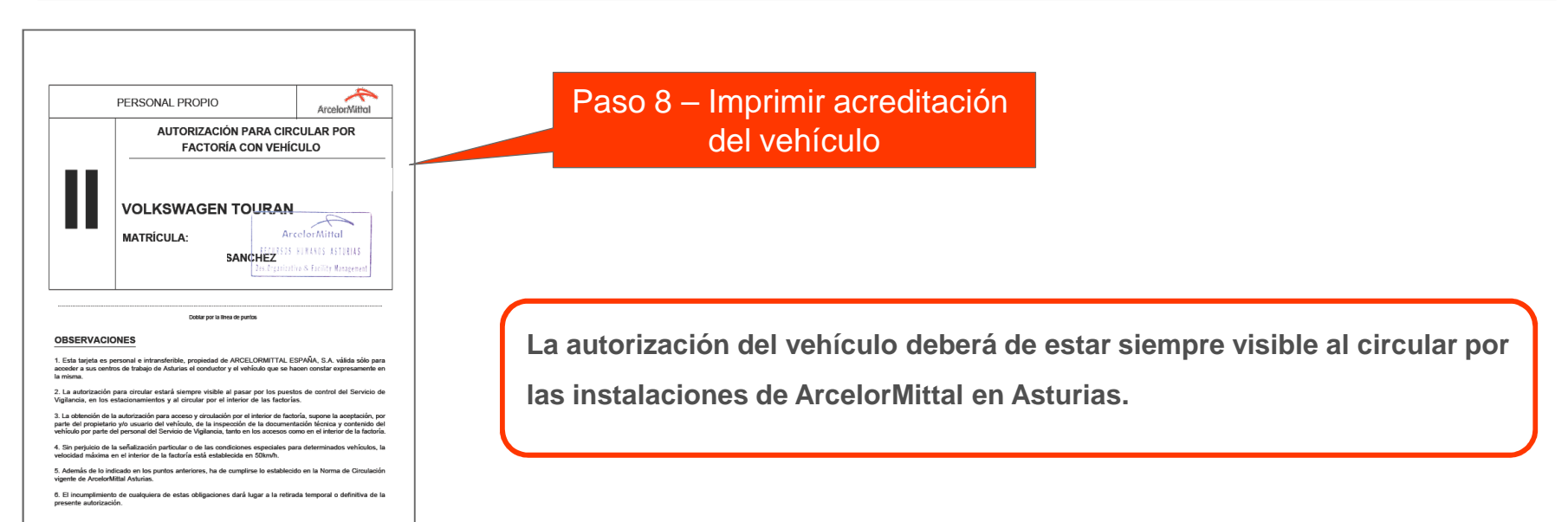

Renards

# Gestión de acreditaciones de vehículo

#### Histórico de solicitudes

Portal

Mi Perfil Ausencias

Horas Extra

Vehiculo

Formación

Prevención

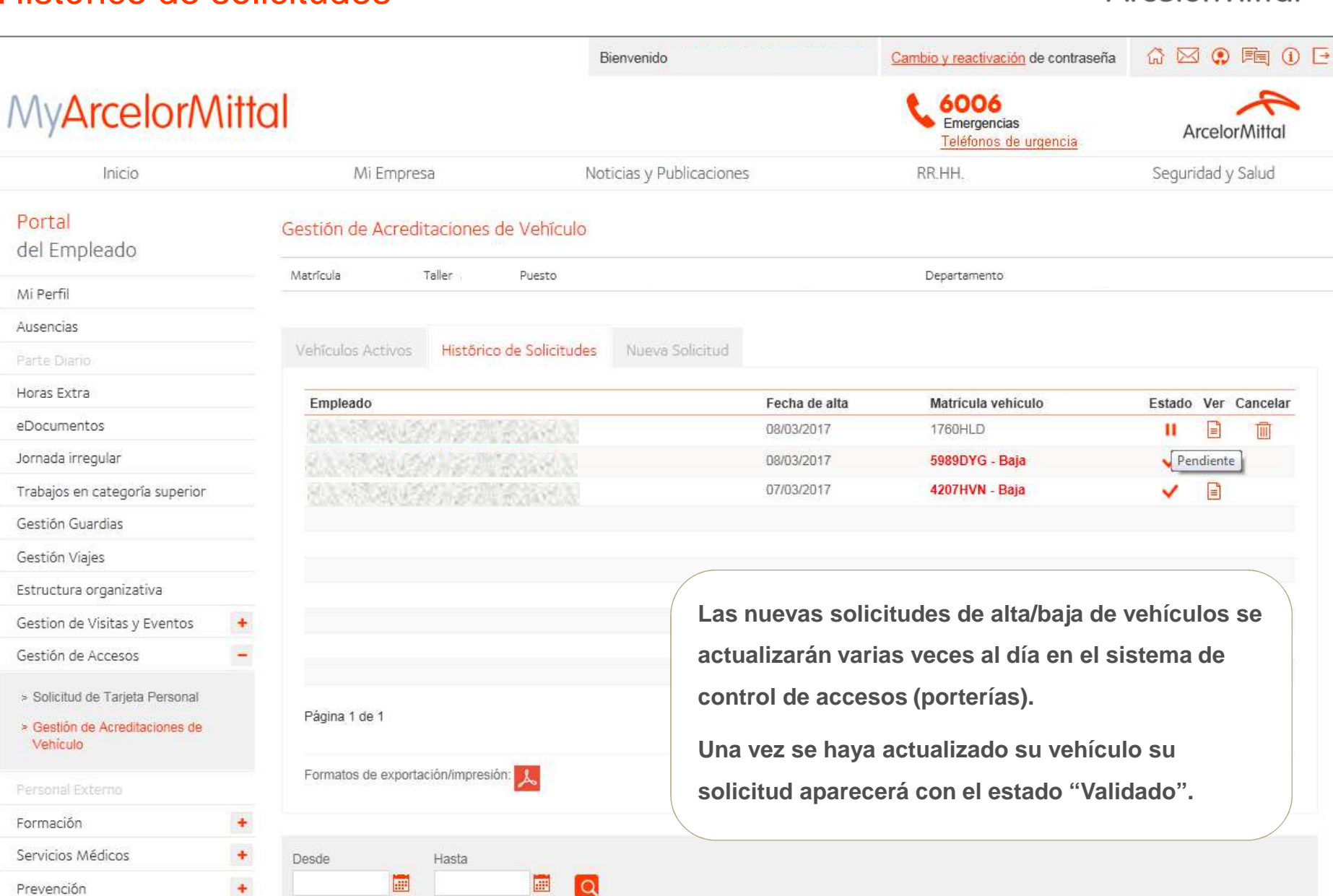

**Arcelor**Mittal